# **Formatting in Pipeline**

Pipeline's formatting options enhance the readability, visual appeal, and engagement of your messages, email signatures, and announcements.

### IN THIS ARTICLE

- Introduction
- Format a Message

#### **OPTIONS**

- Headings
- Bold
- Italic
- Horizontal Line
- Link
- Bullet List
- Number List
- Emoji

### Introduction

Use Pipeline's formatting options to make messages easier to read, more visually appealing, and more engaging. Create headings, highlight important points with bold or italic text, include clickable links, insert a line, or create lists.

### Format a Message

Format a message using Pipeline's formatting options.

Who Can Do This? Anyone can format messages.

To format text in a message:

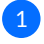

1 When composing a message with formatting available, select the text or place the cursor where you want to apply formatting to your text.

2 Use the formatting options at the top of the message window (described below), then continue composing the message.

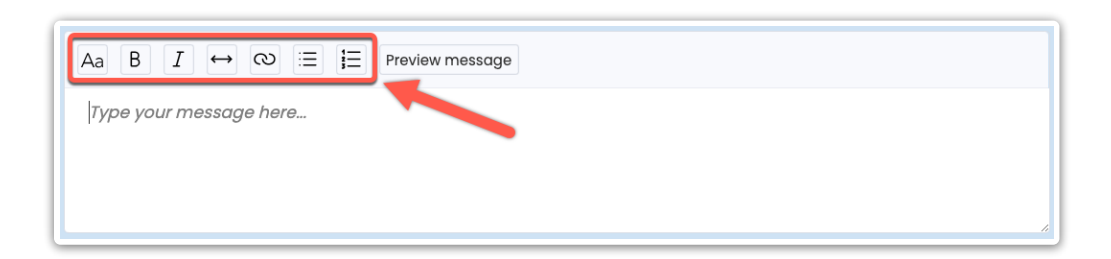

### Headings

To create a heading, select the header text, then click  $[A_a]$ .

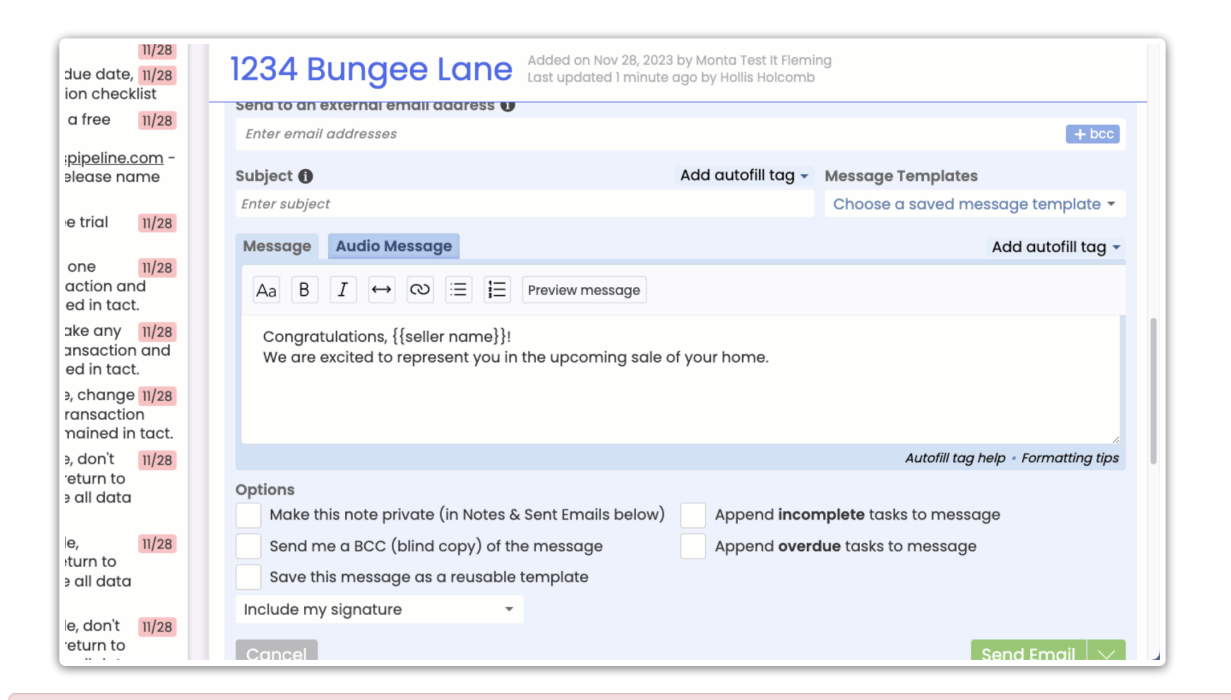

Headings will not be honored if your company has opted to Use minimal formatting for messages. Instead, headings will appear as regular, bold text. Learn more about Minimal Formatting  $\rightarrow$ 

### **Bold**

To bold text, select it, then click [B].

| r, buyer Q 份 Ir                                                                  | ansactions lasks Unassigned Unreviewed Reports Refe                 | erence                                          | + ? Heip 😒 Hollis H.                |
|----------------------------------------------------------------------------------|---------------------------------------------------------------------|-------------------------------------------------|-------------------------------------|
| ion checklist<br>a free 11/28                                                    | 1234 Bungee Lane Added on Nov 28, 2023<br>Last updated 1 minute     | by Monta Test It Flemi<br>ago by Hollis Holcomb | ng                                  |
| <u>:pipeline.com</u> -<br>elease name                                            | Subject 🚯                                                           | Add autofill tag 🗸                              | Message Templates                   |
| e trial 11/28                                                                    | Enter subject                                                       |                                                 | Choose a saved message template -   |
| one 11/28<br>action and<br>ed in tact.                                           | Aa B $I \leftrightarrow \bigotimes \equiv i \equiv$ Preview message |                                                 |                                     |
| ake any 11/28<br>ansaction and<br>ed in tact.                                    | Please complete the following docs before noon tomor                | row.                                            |                                     |
| <ul> <li>e, change 11/28</li> <li>ransaction</li> <li>mained in tact.</li> </ul> |                                                                     |                                                 | ĥ                                   |
| ə, don't 11/28                                                                   |                                                                     |                                                 | Autofill tag help • Formatting tips |
| eturn to<br>≥ all data                                                           | Options Make this note private (in Notes & Sent Emails below)       | Append <b>incor</b>                             | nplete tasks to message             |
| le, 11/28                                                                        | Send me a BCC (blind copy) of the message                           | Append over                                     | due tasks to message                |
| e all data                                                                       | Save this message as a reusable template                            |                                                 |                                     |
|                                                                                  | Include my signature                                                |                                                 |                                     |
| return to                                                                        | Cancel                                                              |                                                 | Send Email                          |

### Italic

To italicize text, select it, then click  $\llbracket \_ \_$  ].

| r, buyer Q 位                                     | Iransactions Lasks Unassigned Unreviewed Reports Re             | terence                                              | + ? нер 🥸 ношян.                    |
|--------------------------------------------------|-----------------------------------------------------------------|------------------------------------------------------|-------------------------------------|
| ion checklist<br>a free 11/28                    | 1234 Bungee Lane Added on Nov 28, 202<br>Last updated 1 minute  | 23 by Monta Test It Flemi<br>e ago by Hollis Holcomb | ng                                  |
| <u>:pipeline.com</u> -<br>elease name            | Subject <b>()</b>                                               | Add autofill tag 🗸                                   | Message Templates                   |
| e trial 11/28                                    | Enter subject                                                   |                                                      | Choose a saved message template -   |
| one 11/28<br>action and<br>ed in tact.           | Aa B $I \leftrightarrow \infty \equiv J \equiv$ Preview message |                                                      |                                     |
| ake any 11/28<br>ansaction and<br>ed in tact.    | Please complete the following docs before noon tomo             | prrow.                                               |                                     |
| ≥, change 11/28<br>ransaction<br>mained in tact. |                                                                 |                                                      |                                     |
| ∋, don't 11/28                                   |                                                                 |                                                      | Autofill tag help • Formatting tips |
| etan to<br>e all data                            | Options Make this note private (in Notes & Sent Emails below)   | Append incor                                         | nplete tasks to message             |
| le, 11/28                                        | Send me a BCC (blind copy) of the message                       | Append over                                          | due tasks to message                |
| e all data                                       | Save this message as a reusable template                        |                                                      |                                     |
| le den't 11/28                                   | Include my signature                                            |                                                      |                                     |
| return to                                        | Cancel                                                          |                                                      | Send Fmail 🗸 🗸                      |

## Horizontal Line

To add a horizontal line, click [  $\leftrightarrow$  ].

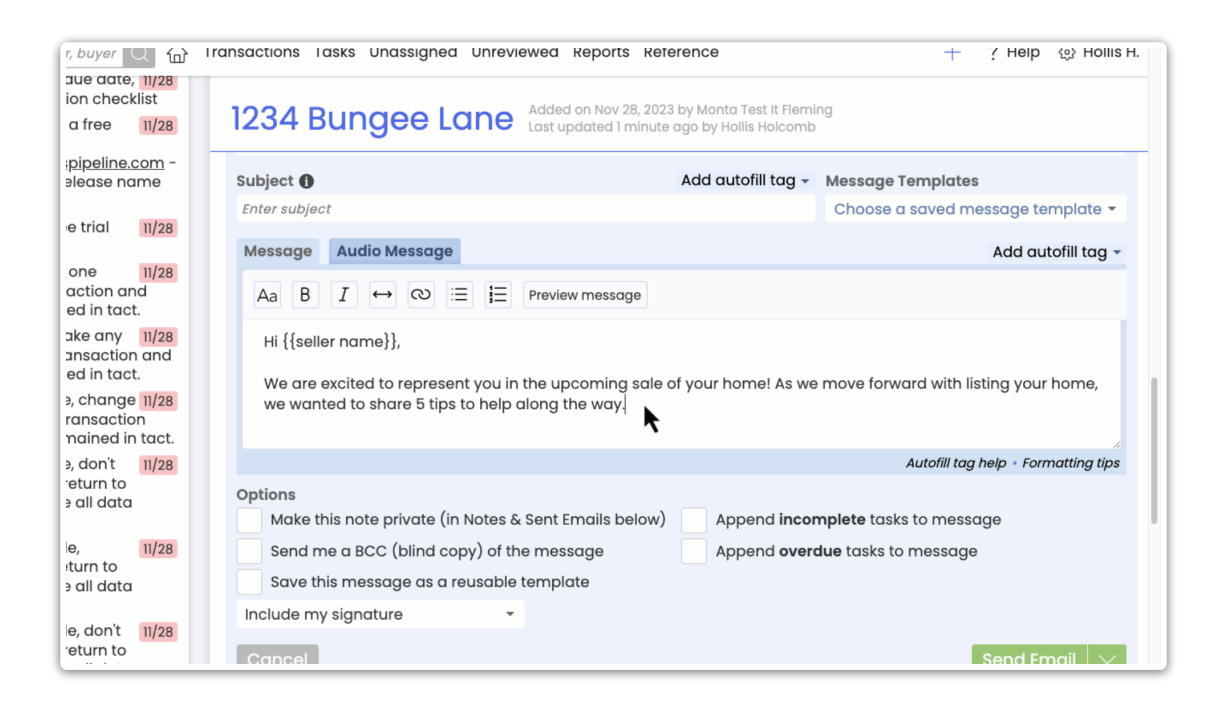

### Link

To link text, select it, then click [], enter the URL and click [OK].

| r, buyer Q 份 Ir                                  | ansactions lasks unassigned unreviewed keports ker                              | erence                                             | + ? Help 🔅 Hollis H.                |
|--------------------------------------------------|---------------------------------------------------------------------------------|----------------------------------------------------|-------------------------------------|
| ion checklist<br>a free 11/28                    | 1234 Bungee Lane Added on Nov 28, 202<br>Last updated 1 minute                  | 3 by Monta Test It Flemin<br>ago by Hollis Holcomb | ng                                  |
| <u>:pipeline.com</u> -<br>elease name            | Subject 🚯                                                                       | Add autofill tag 🗸                                 | Message Templates                   |
| e trial 11/28                                    | Enter subject Message Audio Message                                             |                                                    | Choose a saved message template -   |
| one 11/28<br>action and<br>ed in tact.           | $A_{a} B I \leftrightarrow \bigotimes \equiv \downarrow \equiv Preview message$ |                                                    |                                     |
| ake any 11/28<br>ansaction and<br>ed in tact.    | Hi {{agent first names}},                                                       |                                                    |                                     |
| e, change 11/28<br>ransaction<br>mained in tact. |                                                                                 |                                                    | s comploted.                        |
| ə, don't 11/28                                   |                                                                                 |                                                    | Autofill tag help + Formatting tips |
| eturn to<br>∋ all data                           | Options<br>Make this note private (in Notes & Sent Emails below)                | Append <b>incor</b>                                | nplete tasks to message             |
| e, 11/28                                         | Send me a BCC (blind copy) of the message                                       | Append over                                        | lue tasks to message                |
| e all data                                       | Save this message as a reusable template                                        |                                                    |                                     |
| a dan't 11/00                                    | Include my signature                                                            |                                                    |                                     |
| return to                                        | Cancel                                                                          |                                                    | Send Email                          |

### **Bullet List**

To create a bulleted list, select the text to bullet, then click [ = ].

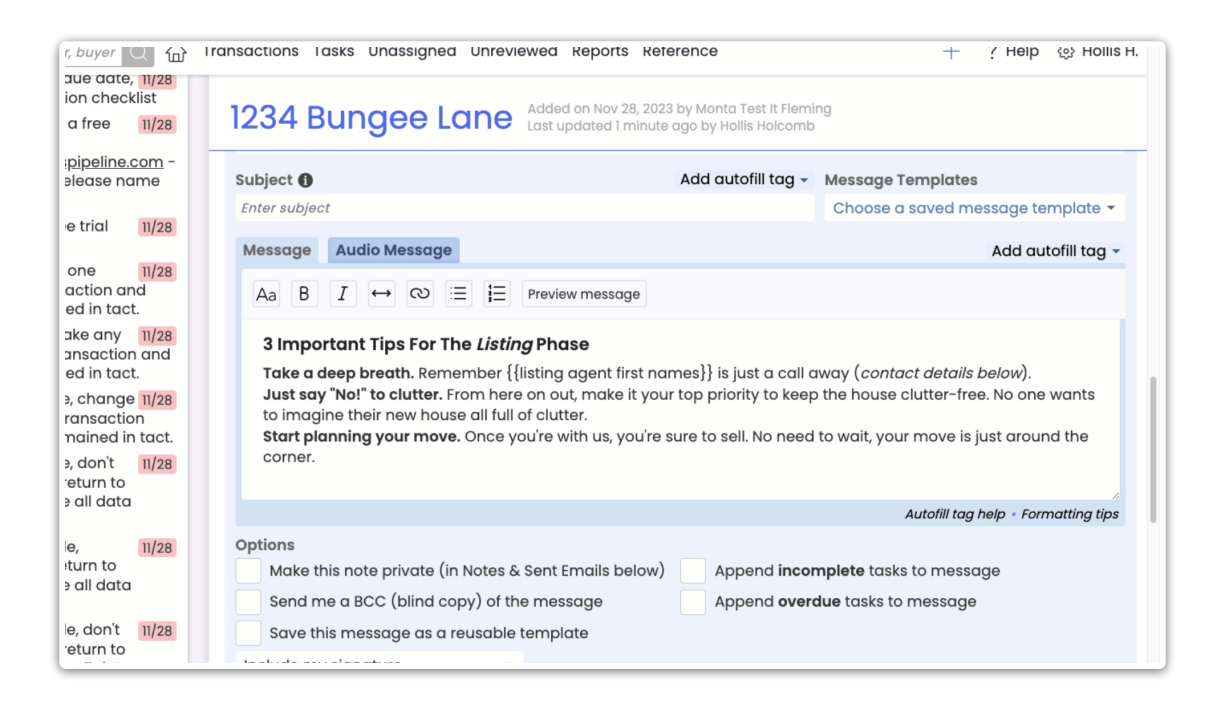

### **Number List**

To create a numbered list, select the text to number, then click [ $\equiv$ ].

| r, buyer Q 份                                                                                      | ransactions lasks Unassigned Unreviewed R                                                                                                    | eports Reference                                                                                                    | + ? Heip 🐯 Hollis H.                                                                                                   |
|---------------------------------------------------------------------------------------------------|----------------------------------------------------------------------------------------------------|----------------------------------------------------------------------------------------------------|----------------------------------------------------------------------------------------------------|
| ion checklist<br>a free 11/28                                                                     | 1234 Bungee Lane Added of Last upo                                                                                                    | n Nov 28, 2023 by Monta Test It Flemir<br>ated 1 minute ago by Hollis Holcomb                                         | ığ                                                                                                    |
| <u>pipeline.com</u> -<br>elease name                                                              | Subject 🚺                                                                                                    | Add autofill tag 🗸                                                                                                    | Message Templates                                                                                                    |
| e trial 11/28                                                                                     | Enter subject                                                                                                    |                                                                                                    | Choose a saved message template 🝷                                                                                      |
|                                                                                                   | Message Audio Message                                                                                                    |                                                                                                    | Add autofill tag -                                                                                                    |
| action and<br>ed in tact.                                                                         | Aa B $I \leftrightarrow \bigotimes :\equiv :$ Preview                                                                                                    | message                                                                                                    |                                                                                                    |
| ake any 11/28<br>ansaction and<br>ed in tact.<br>3, change 11/28<br>ransaction<br>mained in tact. | 3 Important Tips For The Listing Phas<br>Take a deep breath. Remember {{iisting a<br>Just say "No!" to clutter. From here on out,<br>to imagine their new house all full of clutte<br>Start planning your move. Once you're wit | e<br>gent first names}} is just a call a<br>make it your top priority to keep<br>n us, you're sure to sell. No need : | way ( <i>contact details below</i> ).<br>the house clutter-free. No one wants<br>to wait, your move is just around the |
| ≥, don't 11/28<br>return to<br>≥ all data                                                         | corner,                                                                                                    |                                                                                                    |                                                                                                    |
| 11/22                                                                                             | Ontions                                                                                                    |                                                                                                    | Autonii tag neip + Formatting tips                                                                                     |
| eturn to<br>e all data                                                                            | Make this note private (in Notes & Sent En<br>Send me a BCC (blind copy) of the messo                                                                                                    | ails below) Append incon<br>ge Append overd                                                                           | <b>nplete</b> tasks to message<br>I <b>ue</b> tasks to message                                                         |
| le, don't 11/28<br>return to                                                                      | Save this message as a reusable templat                                                                                                    | 9                                                                                                    |                                                                                                    |

### Emoji

To add an emoji, click [ 💿 ], then select the emoji.

| r, buyer Q 谷 Iro                                 | ansactions lasks Unassigned Unreviewed Reports Reference                                                                         | + ? Help 🐯 Hollis H.                                                 |
|--------------------------------------------------|----------------------------------------------------------------------------------------------------|----------------------------------------------------------------------|
| ion checklist<br>a free 11/28                    | 1234 Bungee Lane Added on Nov 28, 2023 by Monta Test It Flemir<br>Last updated 1 minute ago by Hollis Holcomb                    | ıg                                                                   |
| pipeline.com -<br>elease name                    | Subject 🚯 Add autofill tag -                                                                                                    | Message Templates                                                    |
| e trial 11/28                                    | Enter subject                                                                                                    | Choose a saved message template 🔻                                    |
| one 11/28<br>action and<br>ed in tact.           | Message     Addition     Message       Aa     B     I $\leftrightarrow$ $\bigotimes$ $\equiv$ $i \equiv$ $\odot$ Preview message |                                                                      |
| ake any 11/28<br>ansaction and<br>ed in tact.    | Hi {{seller first name}}!  1                                                                                                    |                                                                      |
| », change 11/28<br>ransaction<br>nained in tact. |                                                                                                    |                                                                      |
| eturn to                                         |                                                                                                    |                                                                      |
| e all data                                       | Options                                                                                                    | Append <b>incomplete</b> tasks to message                            |
| le, 11/28<br>sturn to<br>∋ all data              | Send me a BCC (blind copy) of the message<br>Save this message as a reusable template                                            | Append completed tasks to message<br>Append overdue tasks to message |
| le, don't 11/28<br>return to                     | Include my signature                                                                                                    |                                                                      |